## **Configure Configuration Zone Feature in ACI**

## Contents

| Introduction                                                                      |
|-----------------------------------------------------------------------------------|
| Concept                                                                           |
| Prerequisites                                                                     |
| Setup and Topology                                                                |
| Configuration Example                                                             |
| Config Zone Configuration                                                         |
| Access Policies Configuration                                                     |
| Configuration Zone feature testing with Interface configuration across two leaf's |
| Pushing Pending Changes                                                           |

## Introduction

This document describes how you can configure "Configuration Zone" feature in **Cisco Application Centric Infrastructure** (ACI).

## Concept

Configuration Zone feature is used in ACI to lock configuration changes for an portion of Fabric Switches. It means if you group up Fabric switches into different Zones A and B then we can push configuration changes to switches which are in Zone A and hold changes for switches which are in Zone B.

This Feature can minimize the risk of deploying configuration changes to the switches where the configuration is going to be pushed to group of switches instead of every switch in the fabric.

Deployment modes when using configuration zone can be configured as;

- 1. **Open** Updates are be sent immediately
- 2. Locked New updates are postponed

## Prerequisites

Basic understanding of ACI configuration features are interface policy group, interface selector, switch profiles, all of these fall under access policies section on the Cisco **Application Policy Infrastructure Controller**(APIC) GUI.

Configuration zone feature is only available for policies which are defined in section **Configuration Zone Supported Policies (Refer to this document)** 

https://www.cisco.com/c/en/us/td/docs/switches/datacenter/aci/apic/sw/kb/b APIC Config Zones.html

## Setup and Topology

This lab has been built with two leaf switches with Node IDs 101 and 104 respectively.

#### Model: N9K-C93180YC-FX

#### APIC Version 5.2(5c)

#### 1. IPG Policy: config\_zone\_ipg

- config\_zone\_aaep
- system-cdp-enabled
- system-lldp-enabled
- 2. Leaf Interface Selector: config\_zone\_leaf\_interface\_profile
  - Port7
  - config\_zone\_ipg
- 3. Switch Profile: Leaf\_101\_104\_Port7
  - Leaf101
  - Leaf104
  - config\_zone\_leaf\_interface\_profile

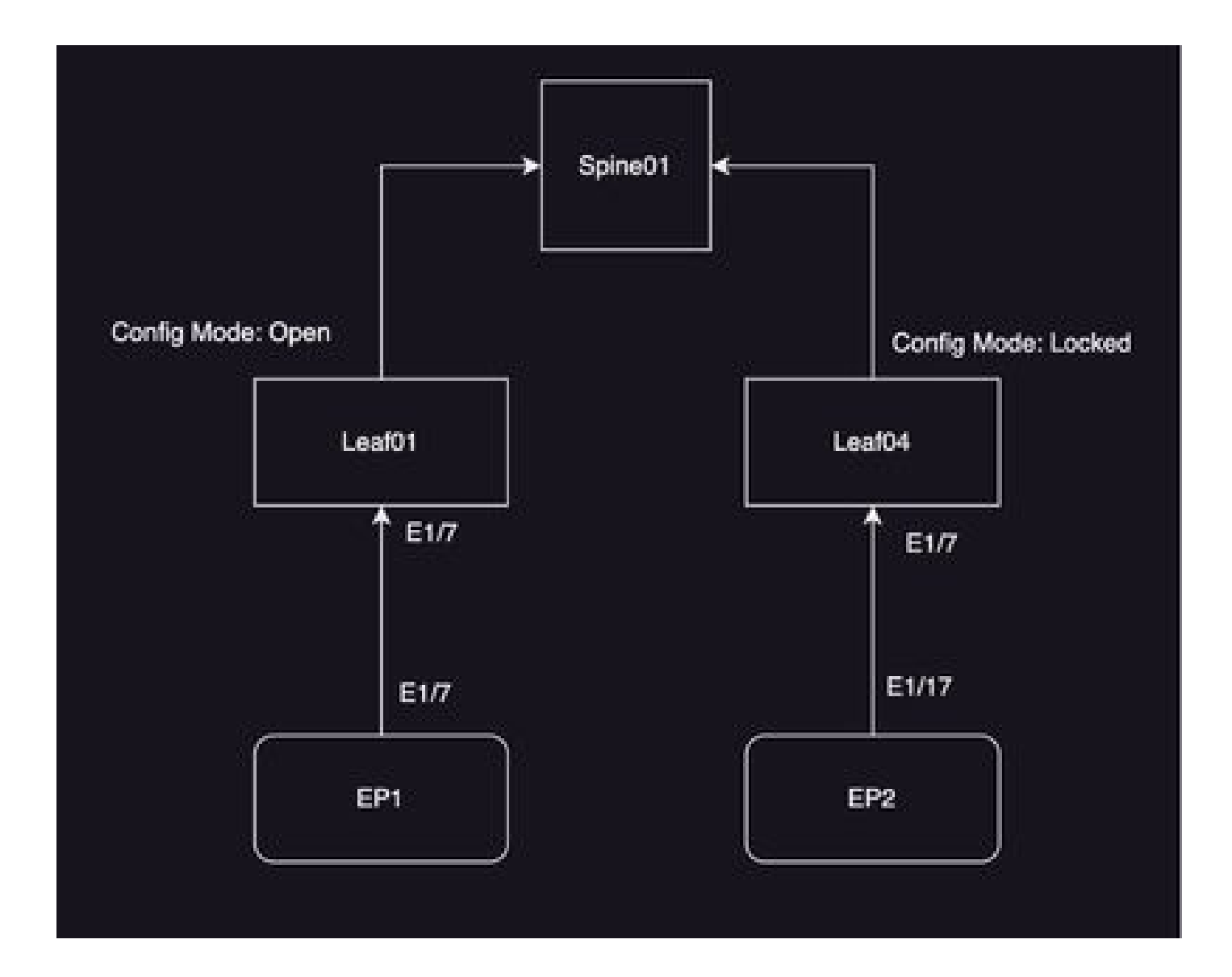

## **Configuration Example**

In this lab you are going to use configuration zone feature in ACI to postpone IPG Interface Policy Group

(MO infraAccPortGrp) changes to Leaf 104 whereas changes are immediately pushed to Node 101 once deployed.

## **Config Zone Configuration**

You are going to start with creation of config zone on APIC for Leaf 101 and Leaf 104

- A) Leaf101 is the config zone name for leaf 101
- B) Leaf104 is the config zone name for leaf 104
- Step1. Create config Zone for "Leaf101". In oder to configure,

Navigate to System—> Configuration Zone —> Create Zone

| System     | Tenants        | Fabric                     | Virtual Networkin    | g Admir    | Operatio      | ns Apps        | Integrations   |                   |            |
|------------|----------------|----------------------------|----------------------|------------|---------------|----------------|----------------|-------------------|------------|
| QuickStart | I Deshboard    | I Control                  | iera I System Settin | çe i Smeti | icensing 1 Fe | uita i History | i Config Zones | 1 Active Sessions | 1 Security |
| Config Z   | ones           |                            |                      |            |               |                |                |                   |            |
|            | Select Zone:   | select an opti             | 0.5                  |            |               | Deployment Mo  | de: Locked     | Open.)            |            |
|            | Description:   | Create Zon                 |                      |            |               |                |                |                   |            |
|            | Node Type:     | Pode                       | Leaf Switches        |            |               |                |                |                   |            |
|            | Pods:          |                            |                      |            |               |                | 0 =            | +                 |            |
|            |                | <ul> <li>Pod ID</li> </ul> |                      |            |               |                |                |                   |            |
|            |                |                            |                      |            |               |                |                |                   |            |
|            |                |                            |                      |            |               |                |                |                   |            |
|            |                |                            |                      |            |               |                |                |                   |            |
|            |                |                            |                      |            |               |                |                |                   |            |
| Per        | nding Changes: |                            |                      |            |               |                | Ô              | 0                 |            |
|            |                | Policy                     |                      |            | Node Id       |                |                |                   |            |

Step 2. You set the mode "Open" for Leaf 101.

| Create Zone      |             | 08            |
|------------------|-------------|---------------|
| Name:            | Leaf101     |               |
| Description:     | optional    |               |
| Deployment Mode: | Locked Open |               |
|                  |             |               |
|                  |             |               |
|                  |             |               |
|                  |             |               |
|                  |             | Cancel Submit |

**Step 3.**Config Zone is created but no Leaf's are mapped. Map switch node Leaf 101 with Config Zone "Leaf101"

- 1. Select Node Types -> Leaf Switches
- 2. Use + sign to add the switch node 101

| Config Zones       |                             |      |       |                    |          |                        |        |        |
|--------------------|-----------------------------|------|-------|--------------------|----------|------------------------|--------|--------|
| Select Zone (      | Lastin 1                    |      | •     | againgment Model 🚺 | ded Open |                        |        |        |
| Description        |                             |      |       |                    |          |                        |        |        |
| Node Type: (       | Puls Lastances              |      |       |                    |          |                        |        |        |
| Los Dehches        |                             |      |       |                    |          | Create Node Block      |        | 00     |
|                    | <ul> <li>Sadot D</li> </ul> | Name |       | Refer              |          | Lasf Sadohen Induction |        |        |
|                    |                             |      |       |                    |          |                        |        |        |
|                    |                             |      |       |                    |          |                        |        |        |
|                    |                             |      |       |                    |          |                        |        |        |
| Paratice Character |                             |      |       |                    | 0.0      |                        |        |        |
| randa company      | Policy                      | 7eiz | 01.10 |                    |          |                        | Cantol | Submit |

#### Validation:

Make sure Leaf switch node 101 is added to config zone "Leaf101".

| Config Zones     |                    |                  |         |                  |        |   |      |
|------------------|--------------------|------------------|---------|------------------|--------|---|------|
| Select Zone:     | Leaf101            |                  | 0       | Deployment Mode: | Locked |   | Open |
| Description:     |                    |                  |         |                  |        |   |      |
| Node Type:       | Pods Leef Switches |                  |         |                  |        |   |      |
| Leaf Switches:   |                    |                  |         |                  |        |   |      |
|                  | - Switch ID        | Name             |         | Role             |        |   |      |
|                  | 101                | bgl-aci07-leaf01 |         | leaf             |        |   |      |
|                  |                    |                  |         |                  |        |   |      |
|                  |                    |                  |         |                  |        |   |      |
|                  |                    |                  |         |                  |        |   |      |
|                  |                    |                  |         |                  |        |   |      |
| Pending Changes: |                    |                  |         |                  | (      | 5 | •    |
|                  | Policy             |                  | Node Id |                  |        |   |      |

**Step 4.** Create config zone for "Leaf104". You set the mode **"Locked"** for config zone Leaf104.

| Config. | Zones            |                                   |                 |                |                     |           |            |              |             |                 |      |
|---------|------------------|-----------------------------------|-----------------|----------------|---------------------|-----------|------------|--------------|-------------|-----------------|------|
| $\land$ | This Zone's De   | ployment Mode is currently set to | Cocked". This p | prevents polic | y and configuration | updates 1 | o particip | sating nodes | and pods wh | die in this str | ite. |
|         | Select Zone:     | Leaf104                           |                 | · •            | Deployment Mode:    | Locked    | Open       | )            |             |                 |      |
|         | Description:     |                                   |                 |                |                     |           |            |              |             |                 |      |
|         | Node Type:       | Pods Level Switches               |                 |                |                     |           |            |              |             |                 |      |
|         | Loaf Switches:   |                                   |                 |                |                     |           |            |              |             |                 |      |
|         |                  | <ul> <li>Switch ID</li> </ul>     | Name            |                | Rote                |           |            |              |             |                 |      |
|         |                  |                                   |                 |                |                     |           |            |              |             |                 |      |
|         |                  |                                   |                 |                |                     |           |            |              |             |                 |      |
|         |                  |                                   |                 |                |                     |           |            |              |             |                 |      |
|         |                  |                                   |                 |                |                     | 0         | 0          |              |             |                 |      |
| 0       | Yending Changes: | Polcy                             |                 | Node Id        |                     |           |            |              |             |                 |      |

Step 5. Add switch node Leaf 104 to config zone "Leaf104".

Config Zones

| This Zone's De   | ployment Mode is cur | ently set to 'Locked'. This prevent | s policy and configurat | ion updates to p | articipating nodes and pods while in this sta |
|------------------|----------------------|-------------------------------------|-------------------------|------------------|-----------------------------------------------|
| Select Zone:     | Leaf104              | 0.0                                 | Deployment Mod          | e Locked         | Quen )                                        |
| Description:     |                      |                                     |                         |                  |                                               |
|                  | Poin Leaf Sector     |                                     |                         |                  |                                               |
| Leaf Switches:   |                      |                                     |                         |                  |                                               |
|                  | + Switch (D          | None                                | Role                    |                  |                                               |
|                  | 104                  | bgi-aci07-leaf04                    | leaf                    |                  |                                               |
|                  |                      |                                     |                         |                  |                                               |
|                  |                      |                                     |                         |                  |                                               |
|                  |                      |                                     |                         |                  |                                               |
| Pending Changes: |                      |                                     |                         | 0                | 0                                             |
|                  | Policy               | Node I                              | đ                       |                  |                                               |

## **Access Policies Configuration**

In the previous section you have created an IPG Policy: config\_zone\_ipg and this is mapped to Leaf Interface Selector "config\_zone\_leaf\_interface\_profile" which you are going to map to Switch Profile: Leaf\_101\_104\_Port7.

After doing the stated steps you can observe that changes are postponed to "Switches" which have config zone with deployment mode "Locked" (Leaf 104) whereas the changes are pushed immediately to the Nodes for which have config zone deployment mode is set to "Open" (Leaf 101).

Refer to the Interface Policy Group, Interface Selector and Switch profile configuration across two leaf's for Port E1/7 in the snippet,

#### **IPG Policy**

| Leaf Access Port Policy G                   | oup - config_zone_ip                   | 2 |                                                 |                | ¢   | 0 0                          |
|---------------------------------------------|----------------------------------------|---|-------------------------------------------------|----------------|-----|------------------------------|
|                                             |                                        |   | Policy 6                                        | ang the second | 164 | hory                         |
|                                             |                                        |   |                                                 | 0              | 4   | $\mathfrak{M}_{\mathcal{T}}$ |
| Proportes<br>Tearle<br>Description          | conte_sone_ang<br>centerial            |   |                                                 |                |     | I                            |
| Alan<br>Alached Unity Profile<br>CDP Policy | config.com, and<br>system city enabled | 0 | Link Lovel Policy<br>LLDV Policy<br>LLDV Policy |                |     |                              |

#### IPG Policy is attached to interface E1/7

| Cell interact month. | count_star_ent_unumers_house       |       |                  |        | - 0 | 2.6                   |
|----------------------|------------------------------------|-------|------------------|--------|-----|-----------------------|
|                      |                                    |       | Policy           | Faults | H   | wy.                   |
|                      |                                    |       |                  | 0      | 2.  | $\mathfrak{M} \times$ |
| Properties           |                                    |       |                  |        |     |                       |
| Paramitan            | config., seek, leak, leak, profile |       |                  |        |     |                       |
| Description          | optional                           |       |                  |        |     |                       |
| Alian                |                                    |       |                  |        |     |                       |
| Interface Selectors  |                                    |       |                  |        |     | +                     |
|                      | n Narha                            | Buchs | Policy Series    |        |     |                       |
|                      | per?                               | 1,0   | sanda, anno, jap |        |     |                       |
|                      |                                    |       |                  |        |     |                       |

#### IPG is attached to Leaf's 101 and 104 port E1/7 respectively

| Leaf Profile - Leaf, 10                  | _104_Pot7                          |             |                                                             |              |       |        | ¢      | 0 0         |
|------------------------------------------|------------------------------------|-------------|-------------------------------------------------------------|--------------|-------|--------|--------|-------------|
|                                          |                                    |             |                                                             |              | Paley | Faults | 110 an | wy.         |
|                                          |                                    |             |                                                             |              |       | Ċ.     | 1      | $20 \times$ |
| Properties                               |                                    |             |                                                             |              |       |        |        |             |
| Description                              | optional                           |             |                                                             |              |       |        |        |             |
| Load Selectors:                          |                                    |             |                                                             |              |       |        |        |             |
|                                          | # Nome                             | Booke       |                                                             | Policy Group |       |        |        |             |
|                                          | harter                             | 101         |                                                             |              |       |        |        |             |
|                                          | huftide.                           | 104         |                                                             |              |       |        |        |             |
|                                          |                                    |             |                                                             |              |       |        |        |             |
| Associated Interface<br>Solution Problem |                                    |             |                                                             |              |       |        |        |             |
|                                          | Texthe                             | Description |                                                             | State        |       |        |        |             |
|                                          | config.nove.jeat.interface.profile |             |                                                             | formed       |       |        |        |             |
|                                          |                                    |             |                                                             |              |       |        |        |             |
| Associated Module<br>Selector Problem    |                                    |             |                                                             |              |       |        |        | +           |
|                                          | Norme                              | Description |                                                             | Date         |       |        |        |             |
|                                          |                                    |             | No More Appendent (appendent)<br>(appendent)<br>(appendent) |              |       |        |        |             |

# **Configuration Zone feature testing with Interface configuration across two leaf's**

1. IPG changes are pushed to Leaf 101

#### Validation:

Check Pending Changes: Nothing (All changes are pushed)

| Config Zones     |                               |                  |         |                  |        |   |      |
|------------------|-------------------------------|------------------|---------|------------------|--------|---|------|
| Select Zone:     | Leaf101                       |                  | ~ @     | Deployment Mode: | Locked |   | Open |
| Description:     |                               |                  |         |                  |        |   |      |
| Node Type:       | Pods Leaf Switches            |                  |         |                  |        |   |      |
| Leaf Switches:   |                               |                  |         |                  |        |   |      |
|                  | <ul> <li>Smitch ID</li> </ul> | Name             |         | Role             |        |   |      |
|                  | 101                           | bgl-aci07-leaf01 |         | leaf             |        |   |      |
|                  |                               |                  |         |                  |        |   |      |
| Pending Changes: |                               |                  |         |                  |        | 0 | •    |
|                  | Policy                        |                  | Node Id |                  |        |   |      |

CDP got enabled by the IPG policy and pushed to the Leaf 101 as config was "OPEN",

#### Validation:

<#root>
apic1#
fabric 101 show cdp neighbors int e1/7
-----Node 101 (leaf01)
----Capability Codes: R - Router, T - Trans-Bridge, B - Source-Route-Bridge
 S - Switch, H - Host, I - IGMP, r - Repeater,
 V - VoIP-Phone, D - Remotely-Managed-Device,
 s - Supports-STP-Dispute
Device-ID Local Intrfce Hldtme Capability Platform Port ID

```
switch1(FDO23331683)
```

2. IPG policy changes are postponed for Leaf 104. Check Pending Changes; changes related to IPG and Interface selectors are seen as pending.

#### Validation:

| Config Zones    |                                                              |                  |                |                   |            |            |        |
|-----------------|--------------------------------------------------------------|------------------|----------------|-------------------|------------|------------|--------|
| This Zone's De  | eployment Mode is currently set to                           | 'Locked'. This p | revents policy | and configuration | updates to | participat | ting n |
| Select Zone:    | Leaf104                                                      |                  | - ®            | Deployment Mode:  | Locked     | Open )     |        |
| Description:    |                                                              |                  |                |                   |            |            |        |
| Node Type:      | Pods Leaf Switches                                           |                  |                |                   |            |            |        |
| Leaf Switches:  |                                                              |                  |                |                   |            |            |        |
|                 | <ul> <li>Switch ID</li> </ul>                                | Norrio           |                | Role              |            |            |        |
|                 | 104                                                          | bgl-aci07-leaf04 |                | leaf              |            |            |        |
|                 |                                                              |                  |                |                   |            |            |        |
|                 |                                                              |                  |                |                   |            |            |        |
|                 |                                                              |                  |                |                   |            |            |        |
|                 |                                                              |                  |                |                   |            |            |        |
|                 |                                                              |                  |                |                   |            |            |        |
| Dandan Charmen  |                                                              |                  |                |                   | Ó          | 0          |        |
| renorg changes. | Policy                                                       |                  | Node Id        |                   |            |            |        |
|                 | uni/infra/functorof/accountgra-config                        | zone_log         | 104            |                   |            |            |        |
|                 | uni/infra/accoortorof-<br>confro_zone_leaf_interface_profile |                  | 104            |                   |            |            |        |

You can click on the "Pending changes" to check more details on what is being changed, IPG configuration is pending to be pushed to Leaf 104.

| System Tenants      | Fabric Virtual Networking Ad               | nin Operations Are         | n International                         |                                  |                                                                    |                      |        |     |       |     |
|---------------------|--------------------------------------------|----------------------------|-----------------------------------------|----------------------------------|--------------------------------------------------------------------|----------------------|--------|-----|-------|-----|
| Guindian I Bankcard | i Controllers I System Settings I Set      | Leaf Access Port P         | Policy Group                            | <ul> <li>config_zone;</li> </ul> | _109                                                               |                      |        | ç   | )0(   | 0   |
| Contra Zonen        |                                            |                            |                                         |                                  |                                                                    | Policy               | Faults | 1   | Henry | ¥.  |
| Comp Longe          |                                            |                            |                                         |                                  |                                                                    |                      |        | ð., | 1. 7  | ē., |
| A The Zone's De     | playment Mode is currently set to "Locked" | Properties None            | anti-analian                            |                                  |                                                                    |                      |        |     |       | ï   |
| Detect Jone         | LaPit                                      | (headiption)               | optional                                |                                  |                                                                    |                      |        |     |       | L   |
| Description         |                                            | Alum                       |                                         |                                  |                                                                    |                      |        |     |       | L   |
|                     |                                            | Adapted Ently Profile.     | coupliness and                          | - <i>0</i>                       | CHL Canal Policy.                                                  | derina di            |        | 0   |       |     |
|                     |                                            | COP Policy                 | system-site-endited                     |                                  | ULD* Policy                                                        | system htp-enabled   |        | ø   |       |     |
| Last Societary      |                                            | Advanced Settings          |                                         |                                  |                                                                    |                      |        |     |       |     |
|                     | a factor ()                                | 852 To Part Automotion     | ration a value                          |                                  | MOP.                                                               | salast a salas       |        |     |       |     |
|                     | TA NOT A                                   | Galth Palloy               | restlect is reliant                     |                                  | Manifuling Policy                                                  | national as employed |        |     |       |     |
|                     |                                            | DelDHA                     | radiust a solution                      |                                  | Put interface.                                                     | select a value       |        |     |       |     |
|                     |                                            | Egress Data Pane Policing  | named a salar                           |                                  | Part Security                                                      | selled a seller      |        |     |       |     |
|                     |                                            | Fibre Drannel Interface:   | ration a ratio                          |                                  | Priority Press Control.                                            | when a solute        |        |     |       |     |
|                     |                                            | Ingress Data Pane Policing | milect a solution                       |                                  | Stee Drain                                                         | neter a rate         |        |     |       |     |
|                     |                                            | 1.2 interfaces             | restlect is relian                      |                                  | Storm Control Interface.                                           | server a subset      |        |     |       |     |
|                     |                                            | Link Prop Policy           | ration a ratio                          |                                  | 1774 Interface Policy                                              | salari a salar       |        |     |       |     |
| Pending Dranges     | Patry                                      | Universities Control Pallo | and a sector of the                     |                                  | Speed Interface Policy                                             | Indiana Indiana      |        |     |       |     |
|                     | united and an and a sector sector. And     | RP/Carci                   | ration a ration                         |                                  |                                                                    |                      |        |     |       |     |
|                     | untilelinensertent                         |                            |                                         |                                  |                                                                    |                      |        |     |       |     |
|                     |                                            | Reffice Montor Polyles     |                                         |                                  |                                                                    |                      |        |     | +     |     |
|                     |                                            |                            | <ul> <li>Soffward Filter Typ</li> </ul> | -                                | Red to Maritan                                                     | Patra                |        |     |       |     |
|                     |                                            |                            |                                         |                                  | No forma have been found.<br>Select Advances to create a new them. |                      |        |     |       |     |
|                     |                                            |                            |                                         |                                  |                                                                    |                      |        |     |       |     |
|                     |                                            |                            |                                         |                                  |                                                                    | Show Usage C         | 1000 C |     |       |     |

Leaf Interface profile changes are pending to be pushed to Leaf 104.

| cisco /               | APIC                   |                                                      |                             |                              |                                        |                     |          |              |                 |
|-----------------------|------------------------|------------------------------------------------------|-----------------------------|------------------------------|----------------------------------------|---------------------|----------|--------------|-----------------|
| System 3<br>Descent 1 | onanto<br>Destricteret | Fabric Virtual Network<br>I Controllers I Spreed Set | ing Aprile<br>Inge i be Les | Government<br>of Interface P | Aces integrations<br>rofile - config_2 | one_leaf_interface. | profile  |              | 000             |
| Config Zones          |                        |                                                      |                             |                              |                                        |                     |          | Poley Faults | Matory<br>2 The |
| A net                 | Zonena Depi            | loyment Mode is currently or                         | In Looked Pro-              | ioriani<br>Nome              | orty, see, tel, restan, g              | rola                |          |              |                 |
|                       | ent ben (j             | 48114                                                |                             | Ownoriphion.                 | optional                               |                     |          |              |                 |
|                       |                        |                                                      |                             | Interface Selectors          |                                        |                     |          |              | . +             |
| 1.448                 | ( Instations           |                                                      |                             |                              | partit                                 | 10                  |          | 1040,000     |                 |
|                       |                        | + Saduri D<br>104                                    | Narra<br>Tagi walifi        |                              |                                        |                     |          |              |                 |
|                       |                        |                                                      |                             |                              |                                        |                     |          |              |                 |
| Pending               | Owner                  | hiku<br>Vichita funcio facciontes con                |                             |                              |                                        |                     |          |              |                 |
|                       |                        | units and intellect and                              |                             |                              |                                        |                     |          |              |                 |
|                       |                        |                                                      |                             |                              |                                        |                     |          |              |                 |
|                       |                        |                                                      |                             |                              |                                        |                     | Show Use |              |                 |

CDP changes those were part of Interface Policy Group are "Not Pushed" to the Leaf 104 as config was locked.

#### Validation:

<#root>
apic1#
fabric 104 show cdp neighbors interface ethernet 1/7
Node 104 (leaf04)

Note. CDP Neighbor entry not found

## **Pushing Pending Changes**

Now you can push pending changes to leaf 104. We need to use (—>) button to push the pending changes. Click on (—>) button and select OK. Refresh Pending changes and make sure nothing is left .

| oltado<br>CISCO | APIC           |                               |                        |                |               |                      |                 |                    |                               |
|-----------------|----------------|-------------------------------|------------------------|----------------|---------------|----------------------|-----------------|--------------------|-------------------------------|
| System          | Tenants        | Fabric                        | Virtual Networking     | Admin          | Operation     | ns Apps              | Integrations    |                    |                               |
| QuickStart      | I Destitioer   | d I Controlle                 | n I System Setting     | e i Smeri Ukr  | onsing I fie  | uta i Hatay i        | Config Zones    | Active Sessions    | 1 Security                    |
| Config 2        | čones          |                               |                        |                |               |                      |                 |                    |                               |
| $\triangle$     | This Zone's D  | eployment Mo                  | de is currently set to | 'Locked'. This | prevents poli | cy and configuration | on updates to p | articipating nodes | and pods while in this state. |
|                 | Select Zone    | Leaf104                       |                        |                | 0             | Deployment Mode      | Looked          | 0,000              |                               |
|                 | Description    |                               |                        |                |               |                      |                 |                    |                               |
|                 |                | Post                          | net Switchen           |                |               |                      |                 |                    |                               |
|                 | Leaf Switches  |                               |                        |                |               |                      |                 | +                  |                               |
|                 |                | <ul> <li>Seitch ID</li> </ul> |                        | Name           |               | Role                 |                 |                    |                               |
|                 |                | 104                           |                        | 1gr-ac07-leaf0 | l.            | leaf                 |                 |                    |                               |
|                 |                |                               |                        |                |               |                      |                 |                    |                               |
|                 |                |                               |                        |                |               |                      |                 |                    |                               |
|                 |                |                               |                        |                |               |                      |                 |                    |                               |
|                 |                |                               |                        |                |               |                      |                 |                    |                               |
|                 |                |                               |                        |                |               |                      | ~               | •                  |                               |
| P               | inding-Changes | i destru                      |                        |                | No. of Con-   |                      | Q               | •                  |                               |
|                 |                | and finding the second        |                        | intere line    | 104           |                      |                 |                    |                               |
|                 |                | uni/infra/acco                | otoral:                |                | 104           |                      |                 |                    |                               |
|                 |                | combs_some_                   | elforo_exertetra_tee   |                |               |                      |                 |                    |                               |

Ensure changes are finally pushed to Leaf 104.

#### Config Zones

|                  | proyment wode is currently se | t to 'Locked'. This prevents po | licy and configuration upo | dates to | partic |
|------------------|-------------------------------|---------------------------------|----------------------------|----------|--------|
| Select Zone:     | Leaf104                       | ~ 🕲                             | Deployment Mode:           | ocked    | Oper   |
| Description:     |                               |                                 |                            |          |        |
| Node Type:       | Pods Leaf Switches            |                                 |                            |          |        |
| Leaf Switches:   |                               |                                 |                            |          |        |
|                  | <ul> <li>Switch ID</li> </ul> | Name                            | Role                       |          |        |
|                  | 104                           | bgl-aci07-leaf04                | leaf                       |          |        |
|                  |                               |                                 |                            |          |        |
|                  |                               |                                 |                            | Ó        | 0      |
| Pending Changes: |                               |                                 |                            |          |        |

CDP got enabled on port E1/7 for Leaf 104 once the changes are pushed.

| <#root>            |                                                       |
|--------------------|-------------------------------------------------------|
| apic1#             |                                                       |
| fabric 104 show cd | p neighbors interface ethernet 1/7                    |
|                    |                                                       |
|                    |                                                       |
| Node 104 (leaf104  | )                                                     |
|                    |                                                       |
| Capability Codes:  | R - Router, T - Trans-Bridge, B - Source-Route-Bridge |
|                    | S - Switch, H - Host, I - IGMP, r - Repeater,         |
|                    | V - VoIP-Phone, D - Remotely-Managed-Device,          |
|                    | s - Supports-STP-Dispute                              |
| Device-ID          | Local Intrfce Hldtme Capability Platform Port ID      |

Eth1/7 141 R S S N9K-C93108TC- Eth1/17

In this configuration example, we have seen how can we use configuration zone feature in ACI.